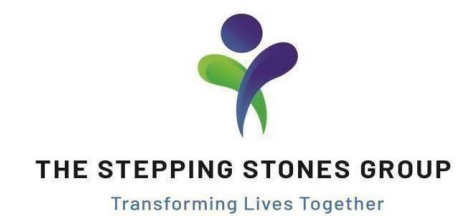

## MILEAGE REIMBURSEMENT POLICY 2025 SY

SSG's Mileage Reimbursement Policy **applies** when: The employee's personal vehicle is used for travel from <u>site-to-site</u>

It does **NOT apply** when using their vehicle for: Commuting from home to office or vice versa Commuting from home to work site or vice versa Personal visits

Gas, parking, and tolls are not reimbursable expenses through Concur.

The standard IRS mileage reimbursement rate for 2025 is 70 cents per mile driven for business use.

Best practice is to submit mileage reports monthly, or at least within 90 days. We strongly suggest submitting mileage reports monthly so that you have cash on hand for the month's mileage expenses.

Please review the FAQ below for actual questions asked by Recruiters.

- Q: How does the recruiter notate that their employee is eligible to receive mileage reimbursement? Do they reach out to Finance Reimbursements directly, or is there somewhere else this is noted?
- A: Typically, Finance Reimbursements reaches out to recruiters to confirm eligibility once a mileage request is submitted in Concur.

However, if any new contracts are negotiated wherein mileage is approved, if recruiters would proactively let us know it would help streamline our process. Simply email us at <u>finance.reimbursements@ssg-healthcare.com</u> with the employee's name, Employee ID number, and any pertinent details of their eligibility (e.g. if they are eligible for the 25/26 SY or if this is a one-off approval).

- *Q*: With approval from the recruiter, how does the employee submit mileage for reimbursement? Where does your team need this notated to pay out, or do you need to give them the option within Concur?
- A: The employee creates a report as usual in Concur and will choose expense type Personal Car Mileage (procedure for submitting Mileage reports to follow).

## Q: Why do I need to use the Mileage Calculator?

A: The Mileage Calculator will automatically calculate the reimbursement amount due to the employee based on the length of their trip and the IRS' current reimbursement rate, ensuring accurate reimbursement.

- Q: Why do I need to request each trip individually?
- A: To be IRS compliant, we need documentation of the total mileage of <u>each</u> trip, including To/From Locations. Having a cumulation of each individual trip will also help us keep accurate record of the employee's total mileage for the school year. Additionally, Concur does not have a mileage tracker, only a Mileage Expense Type, which requires each trip to be reported individually.

## PROCEDURE FOR SUBMITTING MILEAGE IN CONCUR (must follow)

Upon logging into Concur from a web browser (<u>https://www.concursolutions.com</u>), you'll see the screen below. Click the blue + Start a Report button.

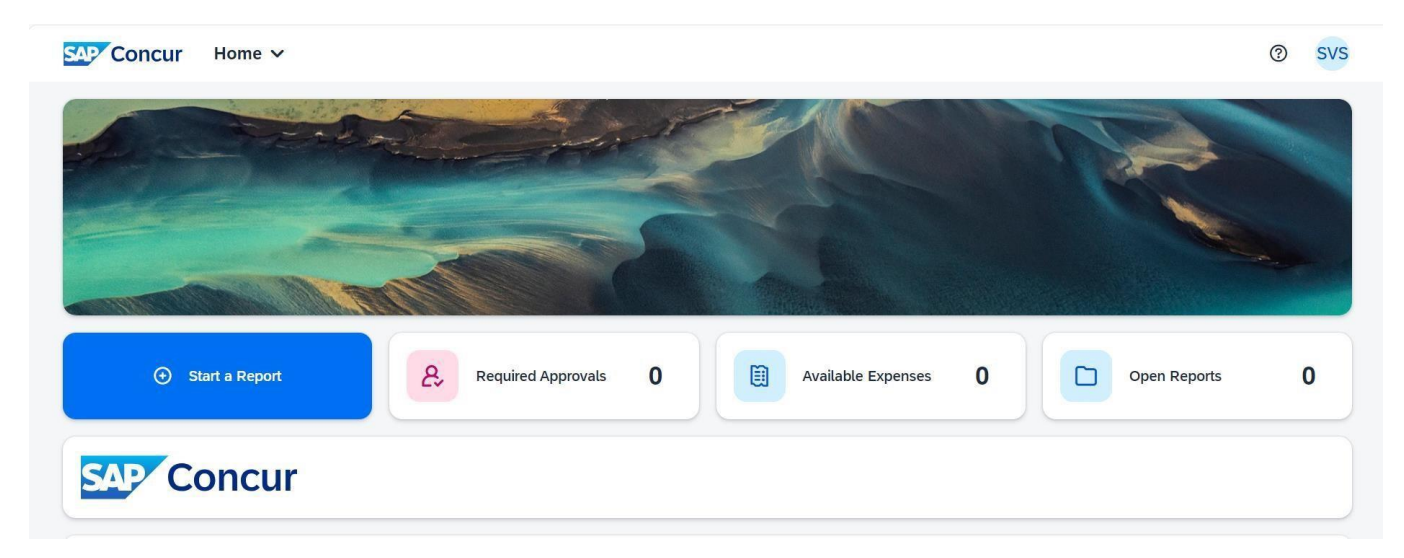

The window below will appear. Complete the Report Name field and click the blue Create Report button in the bottom right corner.

| Create New Report        |             |                        | ×                                                  |
|--------------------------|-------------|------------------------|----------------------------------------------------|
| Report Name *<br>Mileage | Report Date | Business Purpose 0/500 | * Required field<br>Cost Center<br>Admin<br>Region |
| Comment                  |             |                        |                                                    |
|                          |             |                        |                                                    |
|                          |             |                        | Cancel Create Report                               |

You will then see the screen below. Click + Add Expense button (center of screen) and you will be presented with a window to choose your expense type. For mileage expense reports, choose **Personal Car Mileage**.

| SAP Concur Expense V                             |                                             | ⑦ SVS                       |
|--------------------------------------------------|---------------------------------------------|-----------------------------|
| Manage Expenses Process Reports                  |                                             |                             |
| Home / Expense / Manage Expenses / Mileage Test  |                                             |                             |
| Mileage Test \$0.00                              |                                             | Submit Report Delete Report |
| Not Submitted   Report Number: 62WRG6            |                                             |                             |
| Report Details 🗸 Print/Share 🗸 Manage Receipts 🗸 |                                             | View Available Receipts 🗒   |
| Expenses                                         | Add Expense     Edit Delete Copy Allocate C | Combine Expenses Move 🗸     |
|                                                  |                                             |                             |
|                                                  |                                             |                             |
|                                                  |                                             |                             |
|                                                  |                                             |                             |

Once you choose to create a Personal Car Mileage report, you will see a Mileage Calculator option in the following screen (below).

| Details       Itemizations            Mileage Calculator           Allocate          Expense Type *           Transaction Date *          Personal Car Mileage           MM/DD/YYYY          From Location *           To Location *          Payment Type           Cost Center *          Out-of-Pocket          Admin          Region           Corp          Distance *           Amount | cel Save Expense |
|----------------------------------------------------------------------------------------------------|------------------|
| Mileage Calculator     Allocate  Expense Type *  Personal Car Mileage  From Location *  To Location *  Payment Type Cost Center *  Admin  Region Corp  Distance *  Amount Currency Reimbursement Rates                                                                                                    | Show Receipt     |
| Expense Type *     Transaction Date *     Business Purpose *       Personal Car Mileage     MM/DD/YYYY     Image: Cost Center *       From Location *     To Location *     Payment Type     Cost Center *       Region     Out-of-Pocket     Admin                                                                                                    | 1                |
| Personal Car Mileage <ul> <li>MM/DD/YYYY</li> <li>Payment Type</li> <li>Cost Center *</li> <li>Admin</li> </ul> Region <ul> <li>Corp</li> </ul> Distance *     Amount        Currency                                                                                                    | " Required field |
| From Location *     To Location *     Payment Type     Cost Center *       Region     Out-of-Pocket     Admin       Distance *     Amount     Currency     Reimbursement Rates                                                                                                    |                  |
| Region     Out-of-Pocket     Admin       Corp     Distance *     Amount     Gurrancy     Reimbursement Rates                                                                                                    |                  |
| Region Corp Distance * Amount Currency Reimbursement Rates                                                                                                    | ~                |
| Corp                                                                                                    |                  |
| Distance * Amount Currency Reimbursement Rates                                                                                                    |                  |
| Concertory Concertory                                                                                                    |                  |
| 0 0.00 US, Dollar                                                                                                    |                  |
|                                                                                                    |                  |
| Save Expense Save and Add Another Cancel                                                                                                    |                  |

Clicking Mileage Calculator will bring you to the screen below.

Entering the name of the site (e.g. school) in Waypoints should automatically populate the site's address. You will also see an option to Make a Round Trip, which will add a third Waypoint.

Click Calculate Route (highlighted below) and the Save Expense button will appear.

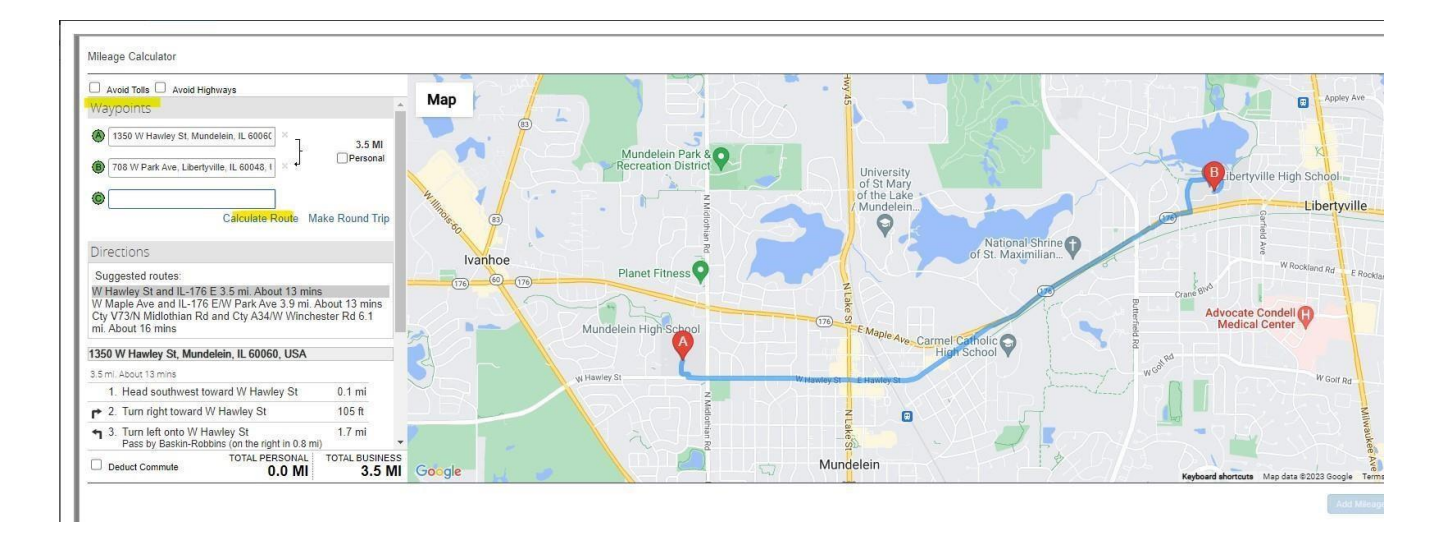

You will be brought back to the Expense screen where you will see Distance and Amount have been calculated per the IRS' current standard reimbursement rate for 2025, which is 70 cents per mile (image below).

You will be given an option to Save and Add Another mileage expense (as each trip MUST be requested individually), or to Save your Expense.

Once you save your expense, ensure you submit your report.

| Details Itemizations                              |                                         |                    | Show Receipt                           |
|---------------------------------------------------|-----------------------------------------|--------------------|----------------------------------------|
| <u>Mileage Calculator</u> Allocate Expense Type * |                                         | Transaction Date * | * Required field<br>Business Purpose * |
| Personal Car Mileage                              | ~                                       | (MM/DD/YYYY        |                                        |
| From Location *                                   | To Location *                           | Payment Type       | Cost Center *                          |
| 1350 W Hawley St, Mundelein, IL 6006              | 708 W Park Ave, Libertyville, IL 60048, | Out-of-Pocket      | Admin ~                                |
| Region                                            |                                         |                    |                                        |
| Corp                                              |                                         |                    |                                        |
| Distance *                                        | Amount                                  | Currency           | Reimbursement Rates                    |
| 4                                                 | 2.62                                    | US, Dollar         |                                        |
| Save Expense Save and Add Another                 | Cancel                                  |                    |                                        |